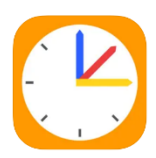

## Merkblatt zur Erstkonfiguration von WebUntis

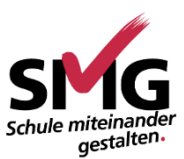

## für Schülerinnen und Schüler

WebUntis ist das digitale Klassenbuch für die gesamte Schulgemeinde. Für Schülerinnen und Schüler bietet es Zugriff auf den tagesaktuellen Stundenplan. Diese Anleitung zeigt, wie man den Zugang einrichtet bzw. das Passwort zurücksetzt.

- Richte zuerst deine Logineo-E-Mail-Adresse ein. Dazu rufst du Mails einfach unter <u>https://smg.logineo.de</u> ab oder richtest den Account in der App Mail ein.
  Wie das Einrichten der App Mail funktioniert, zeigt eine andere Anleitung, die auf der Homepage unter Service – Downloads zu finden ist.
- 2. Öffne die App Untis Mobile auf dem Schul-iPad.
- 3. Suche nach dem Meerbusch-Gymnasium.
- 4. Klicke auf "Passwort vergessen".
- 5. Trage bei "Benutzername" Deine Logineo-Mail-Adresse ein.

Sollte der Fehler "Unbekannter Benutzer oder E-Mail-Adresse" erscheinen, prüfe deine Eingaben, und kontaktiere bei Bedarf <u>dennis.bell@smgmail.de</u>.

| 14:37                                                                                                    |                                        |       |        |       |       |     | * *    | P 6    | <b>D</b> , |   | 14:37               |                     |      |                     |   |                 |                       | ∳≎ <b>€</b> ®           |                        |               |                           | 14:37                                                                                                    |                          |                          |               |              |      | ≁ ≎ 翻 |       |      |       | D-  |           |
|----------------------------------------------------------------------------------------------------|----------------------------------------|-------|--------|-------|-------|-----|--------|--------|------------|---|---------------------|---------------------|------|---------------------|---|-----------------|-----------------------|-------------------------|------------------------|---------------|---------------------------|----------------------------------------------------------------------------------------------------|--------------------------|--------------------------|---------------|--------------|------|-------|-------|------|-------|-----|-----------|
| Anmelden                                                                                                    |                                        |       |        |       |       |     |        |        |            | < | e                   |                     | G    | Gymnasium-Meerbusch |   |                 |                       |                         |                        |               |                           | 1                                                                                                    | X Passwort zurücksetzen  |                          |               |              |      |       |       |      |       |     |           |
| Q Me                                                                                                    | brech                                  | ien   |        |       | Benut | zer | rnan   | ne     |            |   |                     |                     |      |                     |   | Na<br>er<br>Ihi | ich d<br>nalte<br>Pas | lem Z<br>n Sie<br>sworl | urüc<br>eine<br>t sich | ksetz<br>E-Ma | en Ihi<br>ail mit<br>ände | es Pa<br>Anwe<br>rn. Bi                                                                                                    | isswo<br>eisun<br>tte ül | ortes<br>gen, i<br>perpr | um<br>üfen    |              |      |       |       |      |       |     |           |
| 40670, 1                                                                                                    | Meert                                  | ousch | n, Möi | nkesv | veg 5 | 8   |        |        |            |   |                     | Passv               | /ort | ť                   |   |                 |                       |                         |                        |               |                           |                                                                                                    | Si                       | e Ihre<br>am-            | en Po<br>Ordn | stein<br>er. | gang | und g | jegeb | enen | falls | den |           |
| Maria-Montessori-GES<br>40667, Meerbusch, Weißenberger Weg 8-12<br>RS Osterath<br>40670, Meerbusch, Görresstr. 6 |                                        |       |        |       |       |     |        |        |            |   | Anmelden            |                     |      |                     |   |                 |                       |                         |                        |               |                           | Falls in Ihrem Profil keine E-Mail hinterlegt<br>ist, kontaktieren Sie bitte Ihren/Ihre WebUntis<br>Administrator*in, um ein neues Passwort zu<br>erhalten. |                          |                          |               |              |      |       |       |      |       |     |           |
| Pastor-Jacobs-Schule                                                                                             |                                        |       |        |       |       |     |        |        |            |   | Anonym anmelden     |                     |      |                     |   |                 |                       |                         |                        |               | BENUTZERNAME              |                                                                                                    |                          |                          |               |              |      |       |       |      |       |     |           |
| Städt. Mataré – Gymnasium                                                                                        |                                        |       |        |       |       |     |        |        |            |   |                     | Decement vargescen2 |      |                     |   |                 |                       |                         |                        |               | _                         | dennis.bell@smgmail.de 🛛 😵                                                                                                    |                          |                          |               |              |      |       |       |      |       |     |           |
| 40667, 1                                                                                                    | 10667, Meerbusch, Niederdonker-Str. 36 |       |        |       |       |     |        |        |            |   |                     |                     |      |                     |   |                 | Zurücksetzen          |                         |                        |               |                           |                                                                                                    |                          |                          |               |              |      |       |       |      |       |     |           |
| "Meerb" Meerbusch                                                                                                |                                        |       |        |       |       |     |        | erblic | k          |   | <b>?</b> Passwörter |                     |      |                     |   |                 |                       |                         |                        |               | Passwörter                |                                                                                                    |                          |                          |               |              |      |       |       |      |       |     |           |
| q w                                                                                                    | е                                      | r     | t      | z     | u     | i   | 0      | р      | ü          | C | 7                   | we                  | 9    | r                   | t | z               | u                     | i                       | 0                      | р             | ü                         |                                                                                                    | q                        | w                        | е             | r            | t    | z     | u     | i    | 0     | р   | ü         |
| a s                                                                                                    | d                                      | f     | g      | h     | j     | k   | 1      | ö      | ä          | ć | a                   | s                   | k    | f                   | g | h               | j                     | k                       | 1                      | ö             | ä                         |                                                                                                    | а                        | s                        | d             | f            | g    | h     | j     | k    | 1     | ö   | ä         |
| ¢                                                                                                    | У                                      | x     | с      | v     | b     | n   | m      |        | $\otimes$  |   | Ŷ                   | 3                   | 1    | x                   | с | v               | b                     | n                       | m                      |               | $\otimes$                 |                                                                                                    | $\hat{\mathbf{O}}$       |                          | у             | x            | С    | V     | b     | n    | m     |     | $\otimes$ |
| 123 Leerzeichen                                                                                                  |                                        |       |        |       |       |     | Suchen |        |            |   | 123                 |                     |      | Leerzeichen         |   |                 |                       |                         |                        | Weiter        |                           |                                                                                                    | 123 Leerzeichen          |                          |               |              |      |       | ⊂>    |      |       |     |           |
| <b></b>                                                                                                    |                                        |       |        |       |       |     | Ŷ      |        |            |   |                     |                     |      |                     |   |                 |                       | _                       | Ŷ                      |               |                           |                                                                                                    |                          |                          |               |              |      | Ŷ     |       |      | ,     |     |           |

- 6. Rufe neue Mails im Logineo-Postfach ab unter <u>https://smg.logineo.de</u>.
- 7. Klicke <u>zuerst</u> auf den in der Mail angegebenen Link, damit das neue Passwort aktiviert wird, und logge Dich anschließend in der App Untis Mobile ein.